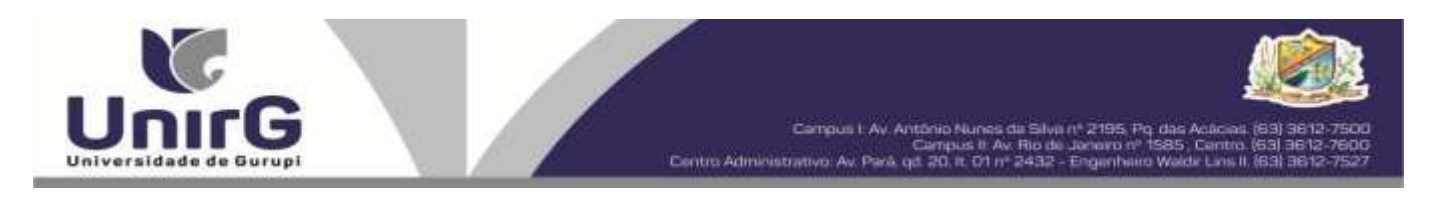

### EDITAL Nº 057/2024

## PROCESSO SELETIVO PARA O SEGUNDO SEMESTRE DE 2024 CONVOCAÇÃO PARA A MATRÍCULA – SEGUNDA CHAMADA CAMPUS DE GURUPI – TO E PARAÍSO

A Presidente da Comissão Permanente de Processo Seletivo – CPPS da Universidade de Gurupi, no uso de suas atribuições legais, considerando o item 15, do Edital nº 041/2024, do Processo Seletivo para o segundo semestre de 2024, **convoca** os candidatos abaixo relacionados, aprovados no Resultado Final, para realização da matrícula na forma abaixo especificada.

- Dias 26 e 27 de junho de 2024 Para todas as categorias (vagas: Ampla Concorrência, Cota/ENEM e Cota/Escola Pública), para o curso de Medicina, na Universidade de Gurupi, a partir das 10 horas do dia 26 de junho até às 17 horas do dia 27 de junho de 2024. O pagamento do respectivo boleto bancário poderá ser efetuado até o limite do horário bancário do dia 28 de junho de 2024.
- As matrículas serão realizadas online, sendo que os candidatos convocados deverão anexar todos os documentos descritos no Anexo, deste Edital, no Sistema Informatizado da Universidade de Gurupi UnirG, seguindo os procedimentos descritos.

| MEDICINA – CAMPUS GURUPI                  |                                        |       |  |  |  |  |  |
|-------------------------------------------|----------------------------------------|-------|--|--|--|--|--|
| CANDIDATOS APROVADOS – AMPLA CONCORRÊNCIA |                                        |       |  |  |  |  |  |
| CLASSIFICAÇÃO CANDIDATO (A) INS           |                                        |       |  |  |  |  |  |
| 44°                                       | VICTOR EDUARDO DE FREITAS ALVES        | 47596 |  |  |  |  |  |
| 45°                                       | MARIANA NUNES SILVA MEDEIROS           | 48596 |  |  |  |  |  |
| 46°                                       | LUCAS AIRES RODRIGUES TOLEDO           | 46533 |  |  |  |  |  |
| 47°                                       | ENZO VOLTOLINI TAFNER RUIZ DE MORAES   | 47768 |  |  |  |  |  |
| 48°                                       | CAMILA FERREIRA MELO                   | 48093 |  |  |  |  |  |
| 49°                                       | YASMIM PINHEIRO DIAS                   | 46470 |  |  |  |  |  |
| 51°                                       | ANA CAROLINA COSTA MACIEL BERNARDES    | 47548 |  |  |  |  |  |
| 52°                                       | MARIANNE OLIVEIRA TAVARES SILVA        | 48171 |  |  |  |  |  |
| 54°                                       | MARIA EDUARDA MOREIRA NOLETO           | 46390 |  |  |  |  |  |
| 55°                                       | GILBERTO MELO RAMOS FILHO              | 47271 |  |  |  |  |  |
| 56°                                       | EMANUELE VICTORIA WANDERLEY DOS SANTOS | 47930 |  |  |  |  |  |
| 57°                                       | EMYLLE JHENYFFER COELHO SANTOS         | 48224 |  |  |  |  |  |
| 58°                                       | THOMAS HENRICK PIRES DA SILVEIRA       | 47174 |  |  |  |  |  |
| 60°                                       | MILENA SILVA SANTOS                    | 48638 |  |  |  |  |  |
| 61°                                       | ANA CLARA DE AMORIM SAKAI CAVALCANTE   | 47681 |  |  |  |  |  |
| 62°                                       | MONALISA GONÇALVES DE SOUSA            | 48206 |  |  |  |  |  |

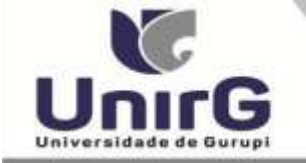

Campus I Av. Antônio Nunes da Silvis nº 2195 Po, das Acâce Campus II: Av. Rio de Janeiro nº 1585, Centr Centro Administrativo: Av. París of 20. It. 01 nº 2432 - Engenheiro Waldr Lins

| MEDICINA – CAMPUS GURUPI                   |                                                                     |           |  |  |  |  |  |  |
|--------------------------------------------|---------------------------------------------------------------------|-----------|--|--|--|--|--|--|
| CANDIDATOS APROVADOS – COTA/ESCOLA PÚBLICA |                                                                     |           |  |  |  |  |  |  |
| CLASSIFICAÇÃO -                            |                                                                     |           |  |  |  |  |  |  |
| COTA ESCOLA                                | INSCRIÇÃO                                                           |           |  |  |  |  |  |  |
| PÚBLICA                                    |                                                                     |           |  |  |  |  |  |  |
| 13°                                        | ABEL ANDINO CARVALHO                                                | 47700     |  |  |  |  |  |  |
| 14°                                        | 14° VITÓRIA MENDES CARVALHO                                         |           |  |  |  |  |  |  |
| 15°                                        | ° ANA LAURA SALGADO DE OLIVEIRA                                     |           |  |  |  |  |  |  |
| MEDICINA – CAMPUS GURUPI                   |                                                                     |           |  |  |  |  |  |  |
|                                            | CANDIDATOS APROVADOS – COTA PCD                                     |           |  |  |  |  |  |  |
| Não houve candidatos apro                  | vados. Candidatos da Ampla Concorrência convocados conforme subiten | n 15.11,  |  |  |  |  |  |  |
| do Edital nº 041/2024.                     |                                                                     |           |  |  |  |  |  |  |
|                                            | MEDICINA – CAMPUS GURUPI                                            |           |  |  |  |  |  |  |
| CANDIDATOS APROVADOS – COTA ENEM           |                                                                     |           |  |  |  |  |  |  |
| CLASSIFICAÇÃO -                            | CANDIDATO (A)                                                       | INSCRIÇÃO |  |  |  |  |  |  |
| ENEM                                       |                                                                     | histação  |  |  |  |  |  |  |
| 9°                                         | LUCAS MENEGAZZO MONTEIRO RIBEIRO                                    | 46593     |  |  |  |  |  |  |
| 10°                                        | WYORRANNE TENORIO ALVES                                             | 46480     |  |  |  |  |  |  |

| MEDICINA – CAMPUS PARAÍSO                 |                                          |       |  |  |  |  |  |  |
|-------------------------------------------|------------------------------------------|-------|--|--|--|--|--|--|
| CANDIDATOS APROVADOS – AMPLA CONCORRÊNCIA |                                          |       |  |  |  |  |  |  |
| CLASSIFICAÇÃO                             | LASSIFICAÇÃO CANDIDATO (A)               |       |  |  |  |  |  |  |
| 46°                                       | LUIS EDUARDO BEZERRA DE OLIVEIRA         | 46824 |  |  |  |  |  |  |
| 47°                                       | MARIANNA POLLON DE PIERI FRANCO TEIXEIRA | 47848 |  |  |  |  |  |  |
| 48°                                       | ENZO MILAGRE ALVES PARENTE               | 47530 |  |  |  |  |  |  |
| 49°                                       | YASMIM PINHEIRO DIAS                     | 46471 |  |  |  |  |  |  |
| 51°                                       | LUDMILA RAMOS LIMA                       | 46223 |  |  |  |  |  |  |
| 52°                                       | MARCOS RODNEY PEREIRA VIANA              | 47289 |  |  |  |  |  |  |
| 53°                                       | GABRIEL BATISTA FERNANDES                | 47164 |  |  |  |  |  |  |
| 55°                                       | DENIS GABRIEL DA SILVA VIEIRA            | 48078 |  |  |  |  |  |  |
| 56°                                       | RAVYNE SARAIVA DE ARAÚJO                 | 47609 |  |  |  |  |  |  |
| 57°                                       | EDUARDA GOMES OLIVEIRA                   | 46246 |  |  |  |  |  |  |
| 59°                                       | GABRIEL RODRIGUES COSTA                  | 47720 |  |  |  |  |  |  |
| 60°                                       | ANA LAURA MIRANDA CIRQUEIRA              | 46623 |  |  |  |  |  |  |
| 61°                                       | MARCOS PAULO ALVES GOMES                 | 47091 |  |  |  |  |  |  |
| 62°                                       | RAÍSSA HEINRICH POLO                     | 46304 |  |  |  |  |  |  |
| 64°                                       | SUZANE COSTA NORONHA                     | 46617 |  |  |  |  |  |  |
| 65°                                       | MOISÉS FELIPE SILVA ARAÚJO               | 47209 |  |  |  |  |  |  |
| 66°                                       | MARCELLY OLIVEIRA CABRAL                 | 48392 |  |  |  |  |  |  |
| 67°                                       | LUCAS VIEIRA DALTRO                      | 47885 |  |  |  |  |  |  |
| 68°                                       | MARIA EDUARDA ALBERGATI                  | 47123 |  |  |  |  |  |  |
| 69°                                       | EMILLY KAYLLANE CARVALHO SILVA           | 46933 |  |  |  |  |  |  |
| 70°                                       | IRIS ALVES DA SILVA OLIVEIRA             | 47291 |  |  |  |  |  |  |

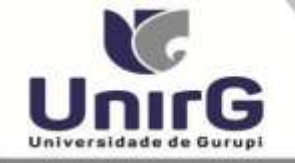

Campus I. Av. António Nunes da Silva nº 2195, Pg. das Acácias: (63) 3612-7500 Campus II: Av. Rio de Janero nº 1585, Cantro (63) 3612-7500

ntro Administrativo: Av. Pará, qd. 20, it. 01 nº 2432 - Engenheiro Walde Lins II. (63) 3612-752

| MEDICINA - CAMPUS PARAÍSO                                                                           |                                      |           |  |  |  |  |  |  |  |
|----------------------------------------------------------------------------------------------------|--------------------------------------|-----------|--|--|--|--|--|--|--|
| CANDIDATOS APROVADOS – COTA/ESCOLA PÚBLICA                                                          |                                      |           |  |  |  |  |  |  |  |
| CLASSIFICAÇÃO –                                                                                     | CLASSIFICAÇÃO –                      |           |  |  |  |  |  |  |  |
| COTA ESCOLA                                                                                         | CANDIDATO (A)                        | INSCRIÇÃO |  |  |  |  |  |  |  |
| PÚBLICA                                                                                             |                                      |           |  |  |  |  |  |  |  |
| 14°                                                                                                 | MARIA EDUARDA RODRIGUES DE SOUSA     | 47683     |  |  |  |  |  |  |  |
| 15°                                                                                                 | JOÃO HENRIQUE RODRIGUES GALVÃO       | 46585     |  |  |  |  |  |  |  |
|                                                                                                    | MEDICINA - CAMPUS PARAÍSO            |           |  |  |  |  |  |  |  |
| CANDIDATOS APROVADOS – COTA PCD                                                                     |                                      |           |  |  |  |  |  |  |  |
| Não houve candidatos aprovados. Candidatos da Ampla Concorrência convocados conforme subitem 15.11, |                                      |           |  |  |  |  |  |  |  |
| do Edital nº 090/2023.                                                                              |                                      |           |  |  |  |  |  |  |  |
|                                                                                                    | MEDICINA - CAMPUS PARAÍSO            |           |  |  |  |  |  |  |  |
|                                                                                                    | CANDIDATOS APROVADOS – COTA ENEM     |           |  |  |  |  |  |  |  |
| CLASSIFICAÇÃO -                                                                                     |                                      | INSCRIÇÃO |  |  |  |  |  |  |  |
| ENEM                                                                                                | CANDIDATO(A)                         | INSCRIÇÃO |  |  |  |  |  |  |  |
| 8°                                                                                                  | ISADORA BRAGA SANTOS                 | 48291     |  |  |  |  |  |  |  |
| 9°                                                                                                  | LEO VICTOR BASTOS CORTES ALBUQUERQUE | 46498     |  |  |  |  |  |  |  |
| 10°                                                                                                 | DIOGO SANTOS NASCIMENTO ALMEIDA      | 46779     |  |  |  |  |  |  |  |
| 11°                                                                                                 | ADEMAR MOURA DE ALMEIDA JUNIOR       | 46504     |  |  |  |  |  |  |  |

\* Subitem 13.2.1 do Edital n.º 041/2024 "Os candidatos inscritos pelas vagas da Cota/Escola Pública (Lei Municipal nº 2.116/2013), aprovados dentro do limite da Ampla Concorrência, serão convocados nesta categoria, deixando de ser convocados nas vagas da Cota/Escola Pública".

\*\*15.4 Os candidatos classificados pelas vagas da Cota/ENEM, observado o subitem 4.13, caso sejam convocados na modalidade da Ampla Concorrência, deixarão de ser convocados nas vagas da Cota/ENEM.

Comissão Permanente de Processo Seletivo, 25 de junho de 2024.

Dra. Sara Falcão de Sousa Reitora da Universidade de Gurupi Presidente da Comissão Permanente de Processo Seletivo Decreto Municipal nº 1.184/2020

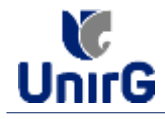

## DO PROCEDIMENTO DE MATRÍCULA INICIAL PARA OS CANDIDATOS APROVADOS

A matrícula inicial é realizada 100% digital, seguindo as normas e procedimento listados a seguir.

# PREPARAÇÃO DOS DOCUMENTOS

**DIGITALIZAR** os documentos abaixo relacionados (<u>frente e verso</u>), segundo o Edital do respectivo Processo Seletivo, de forma legível, preferencialmente na escala de cor cinza em formato PDF.

### I. Documentos de entrega OBRIGATÓRIA NO ATO DA MATRÍCULA:

- 1 Certidão de Nascimento/Casamento
- 2 Cédula de Identidade / Registro Geral
- 3 CPF- Cadastro de Pessoa Física
- 4 Comprovante de Residência
- 5 Certificado de Conclusão do Ensino Médio
- 5 Certidão de Conclusão do Ensino Médio<sup>1</sup>
- 6 Histórico Escolar de Ensino Médio
- 7 Título de Eleitor **(maiores de 18 anos**)

8- Carteira de Reservista / Certificado de Dispensa de Incorporação (**maiores de 18 anos do sexo masculino**)

16 - Comprovante de Votação / Certidão de Quitação Eleitoral (maiores de 18 anos)

- Responsável Legal - RG e CPF (OBRIGATÓRIO SOMENTE PARA MENORES DE IDADE)

<sup>1</sup> Caso o candidato ainda não tenha recebido da unidade escolar o CERTIFICADO DO ENSINO MÉDIO, deverá postar em seu lugar a Certidão de conclusão de curso, emitida no máximo 30 (trinta dias) antecedentes a matrícula.

# **OBSERVAÇÕES**:

- 1. Para o ingressante mediante Cota/Escola Pública, é obrigatório anexar o Histórico Escolar que demonstre onde cursou todas as séries do ENSINO MÉDIO.
- 2. Caso o candidato não possua um dos documentos exigidos para matrícula, ele retirará na página da IES, o "TERMO DE COMPROMISSO PENDÊNCIA DE DOCUMENTAÇÃO" no mesmo link dos demais formulários, preencherá e postará no campo dos documentos que não possua, lembrando que é a exceção é a obrigatoriedade da apresentação de ao menos um documento de integralização do Ensino Médio.

## **ENCAMINHAR DOCUMENTOS PARA ANÁLISE**

**II.** O candidato deve **ACESSAR** a Plataforma SEI (sei.unirg.edu.br), fazer o login, utilizando seu número de CPF como usuário (username) e também seu número de CPF como senha (password).

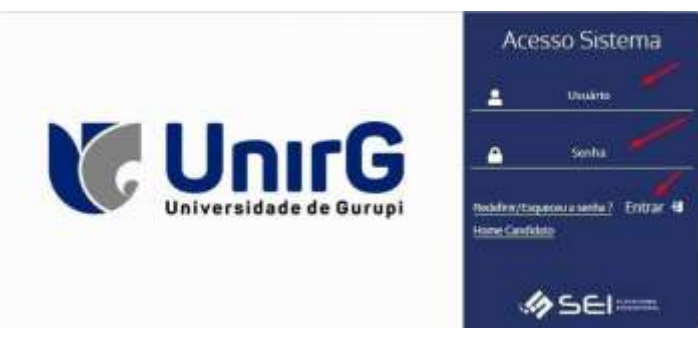

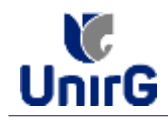

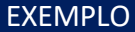

Exemplo: ► CPF: 000.000.000-00

Usuário: 0000000000 Senha: 00000000000

**III.** Ao realizar o Login, a primeira tela apresenta o <u>**REQUERIMENTO DE MATRÍCULA**</u>. Faça uma leitura, e em seguida clique em **ACEITAR**\*\*.

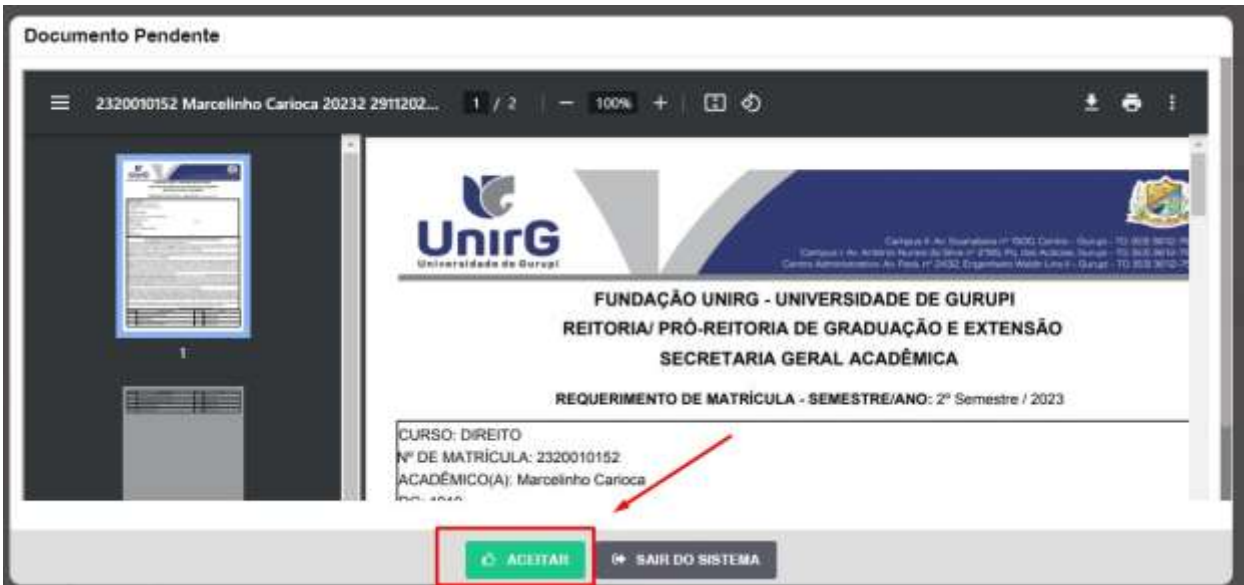

IMAGEM 01: Tela que apresenta o Requerimento de matrícula e Termo de adesão contratual para ser assinado.

\*\* Caso o acadêmico ingressante seja MENOR DE IDADE, o requerimento descrito neste item, não irá aparecer em seu usuário, mas sim no usuário do responsável legal cadastrado no momento da inscrição, que utilizará os mesmos passos descritos no **item III**, utilizando como login e senha o seu CPF, e acessará o link "**PAIS**"

# 

✓ Os dados pessoais constantes no requerimento de matrícula, são um reflexo do que foi preenchido no momento de inscrição no processo seletivo, caso algum dado esteja divergente, não se preocupe, posteriormente a Insituição ao receber a documentação realizará a correção.

✓ Baseado no perfil do acadêmico (idade/sexo/curso) a própria plataforma digital faz o filtro de quais documentos descritos no Item II devem compor o dossiê do acadêmico.

✓ Caso a Plataforma SEI identifique inconsistências em seu cadastro, ela solicitará que revise seus dados pessoais, requisitando que se corrija alguma informação incompleta, tal como Endereço ou número de telefone.

**IV.** Ao Aceitar o Requerimento de Matrículas, aparecerá a tela informando sobre a Documentação a ser entregue, deve-se então clicar em **ENTREGAR DOCUMENTO**.

| UnirG                                                                                                    | PROCEDIMENTO DE MATRÍCULA<br>Aprovados em Processo Seletivo – Calouros – Vestibular Tradicional – Curso de Medicina                                                         |
|----------------------------------------------------------------------------------------------------|----------------------------------------------------------------------------------------------------|
|                                                                                                    | Secretaria Geral Acadêmica                                                                                                    |
| UnirG www.unirg.edu.                                                                                                    | br                                                                                                    |
| Prezado(a) Marcelinho Carioca,<br>Consta em nosso sistema pendéncias de doc<br>Documentos:<br>1 - Certicião de NasoimentorCasamento<br>2 - Códula de Identidade / Registro Geral<br>3 - CPF- Cadastro de Pessoa Física<br>4 - Comprovante de Residência<br>5 - Certicião de Conclusão do Ensino Médio<br>5 - Certificado de Conclusão do Ensino Médio<br>5 - Certificado de Conclusão do Ensino Médio<br>5 - Certificado de Conclusão do Ensino Médio<br>5 - Histórico Escolar de Ensino Médio<br>Atenciosamente,<br>Becretaria Acadêmica | umentos em sua matricula, clique no menu de documentação de matricula e verifique suas pendências.<br>Caso não consiga entregar o CERTIFICADO DE CONCLUSÃO DO ENSINO MÉDIO. |

IMAGEM 02: Tela que apresenta os documento obrigatórios para realização da matrícula.

V. O sistema te redirecionará para tela DOCUMENTOS ENTREGUES onde deverá realizar-se o upload /anexar individualmente os documento solicitados. Lembrado que os documentos que possuem frente e verso, devem ser digitalizados no mesmo arquivo. Ao realizar o upload de todos os documentos, deve-se clicar no ícone GRAVAR.

| - | (600)                                                               | Residente              | - Normality April and | 100 C         | Document     | ini Rechaile     |
|---|---------------------------------------------------------------------|------------------------|-----------------------|---------------|--------------|------------------|
|   | *                                                                   | •                      |                       |               |              | 0                |
|   | THO DOCUMENTO                                                       | DATA DE ENTREGA ENTREG | onemetration over a   | ARGUNO FRENTS | ARGUNO VERIO | ARQUIVO ANNADOGE |
|   | til - Comproventite de Voltegién/ Caritchire de Gustagén Heritomit  | •                      |                       |               |              |                  |
|   | 1 - Derbillo de Neucroepto/Daumento                                 | 0                      |                       | E /           |              |                  |
|   | 2 - Cristiata da Aperdidado / Haganteo Gasal                        | •                      |                       | E -           |              |                  |
|   | 3 - CPV - Cadarbo de Pressa France                                  | •                      |                       |               |              |                  |
|   | 4 - Compressentie de Hermilinatio                                   | •                      |                       |               |              |                  |
|   | 8 Certables de Conscionite de Esercico Médico                       | •                      |                       |               |              |                  |
|   | 8 - Cartillounio do Correlución do Erativo Mérico                   | •                      |                       |               |              |                  |
|   | (5.) Higherton Canoline the Dessing Middle                          | •                      |                       | -             |              |                  |
|   | P - Titulu dis Elector                                              | •                      |                       |               |              |                  |
|   | 8 - Cartona do Raservista i Cortificado de Depresas de Incorporação | •                      |                       | - 13          |              |                  |
|   | Dathy Generation room Science                                       |                        |                       |               |              |                  |

IMAGEM 03: Rol de documentos que compoem o Dossiê Acadêmico do Aluno.

# **OBSERVAÇÕES:**

- 1. Os documentos de entrega obrigatória para realização da matrícula, são os indicados com seta vermelha na IMAGEM 03;
- Para o menor de idade, além dos dois documentos do item anterior, o sistema abrirá um terceiro ícone Obrigatório a ser anexado: RESPONSÁVEL LEGAL - RG e CPF que deverá ser um Documento Pessoal com Foto e o CPF em arquivo único.
- 3. Aparecerá sempre a relação de todos os documento que compoem o dossiê acadêmico (IMAGEM 03), entretanto, para os documentos indicados com a seta verde, o candidato tem a faculdade de entregar no processo de matrícula ou até **60 (sessenta**) após início das aulas.

**VII**. Após gravar, o sistema apresentará o símbolo <sup>44</sup>, que indica que o documento foi postado comsucesso, e seguiu para ser analisado pelo funcionário da Instituição, podendo ser Aprovado ou Rejeitado.

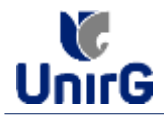

| Documentos I     | intregues                             |                        |             |                        |                |              |                  |
|------------------|---------------------------------------|------------------------|-------------|------------------------|----------------|--------------|------------------|
|                  | Timut                                 | Fundante (             |             | Sealth Service         | _              | Deare        | nto Rejektedo    |
|                  | *                                     | •                      | - 8         | *                      |                |              | •                |
|                  | 1990 DOCAMENTO                        | DATA DE ENTRE          | SA ENTRESIE | MOTIVILI INDEFERIMENTO | ARGAING FRENTE | ADDINO VERBO | ARGAINT ABBINADO |
| H - Canan        | ounte de Volupio i Cortulho de Unito  | qito Distand           | •           |                        | 2              |              |                  |
| -                | - Eerkällä (8) Maaineerkä/Cenareer    | a runaterra            | 4 -         |                        |                |              |                  |
| i i i            | Coldata da laboritadas Ofragastro De  | w. rustinai            |             |                        |                |              |                  |
|                  | 8-OFF- Cadactrie de Pressue Fierne    | THUMBER                | 4           |                        |                |              |                  |
|                  | 4 - Compresents de Resultonte         | Distance               |             | -                      | 8800           |              |                  |
| . 65             | Controllor de Constandor do Eroniso M | New Diversity          | -           |                        | 2200           |              |                  |
| 6.0              | Artificanio de Constantio de Conrol I | Nillio Introduces      | 4           |                        |                |              |                  |
|                  | - Materice Encoder in Econom Mid-     | • • • • • • • • •      | 40          |                        | 2009           |              |                  |
|                  | 7 - Titata de Divitar                 |                        | •           |                        | 8              |              |                  |
| R - Dathers do 1 | Intervisio (Cartelinado de Disconnel  | Ar has remained as the |             | 140                    | F3             |              |                  |

IMAGEM 04: Tela após postar os Documentos.

# **FINALIZANDO A MATRÍCULA**

VIII. Transcorrido lapso temporal - geralmente superior a 06 (horas) úteis após postagem dos documentos – o candidato terá a resposta se sua MATRÍCULA fora DEFERIDA ou INDEFERIDA.

### a) MATRÍCULA DEFERIDA

- A Plataforma SEI-Otimize apresentará a tela inicial com mais funções a disposição do candidato. Entre essas novas opções o candidato Acessará o item FINANCEIRO - sub item **FINANCEIRO**.

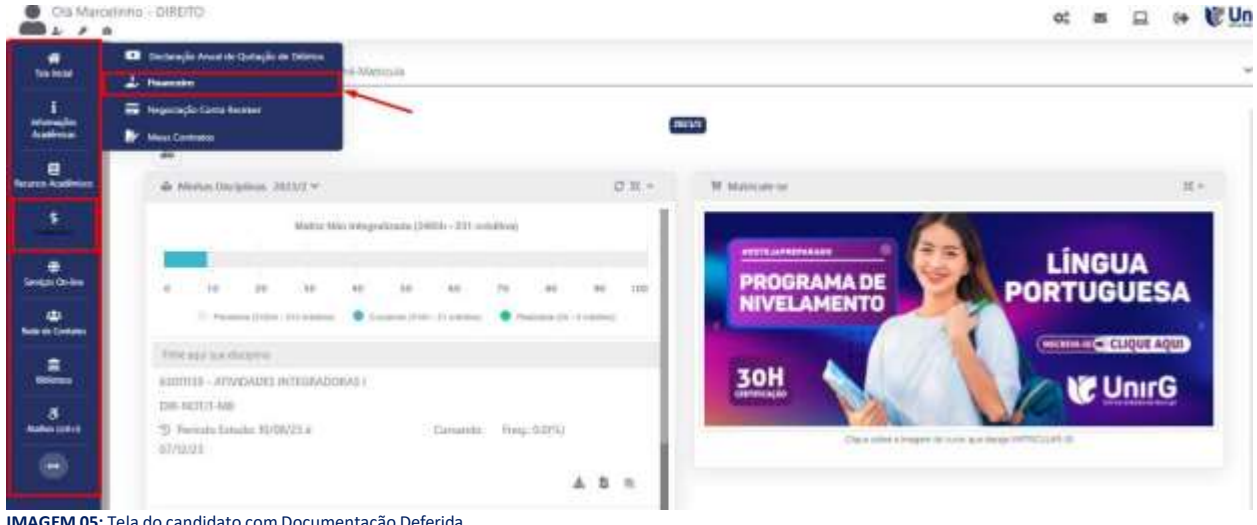

IMAGEM 05: Tela do candidato com Documentação Deferida.

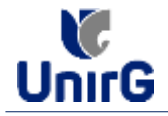

► Aparecerá o Item MINHAS CONTAS A PAGAR, selecionará então a opção EM ABERTO (VENCIDAS E A VENCER), que listará a conta a pagar referente a matrícula. Próximo passo é escolher a forma de pagamento: emissão de boleto ou cartão de crédito

| Minhae Contae a Pag      | par —           |              |                 |            |                |                 |              | _   |
|--------------------------|-----------------|--------------|-----------------|------------|----------------|-----------------|--------------|-----|
| Contes a Pagar           |                 |              |                 |            |                |                 |              |     |
| Em Hoarts (Venziller a s | - Vennet 🗸      | Q CONBILITAR |                 |            | Ba             | ixar Boleto     |              |     |
| ORIGENI DATA             | VENC PARCELA    | VALOR BARE   | DESCONTOS       | ACREACIMON | VALOR A PAGAR  | VALOS PROD      | BITUAÇÃO     |     |
| Materialie 007           | total Materials | 88 THLX7     | 10.10.77        | He cymi-   | 600 mm, 800    | Res over        | A Finisher   | 1   |
| -                        | 11176 VAL       |              | 100011240011400 | 1010.000   |                | THE WEIGHT MALE | toma, vestor | Are |
| TO MELEADOR              |                 |              | 38              | 3,0        |                | - 100           | 1            | 1   |
|                          |                 |              |                 | Recebime   | nto via cartão | de crédito      | /            |     |
| A Dates Constitution     | ure basis       |              |                 |            |                |                 |              |     |
|                          |                 |              |                 |            |                |                 |              |     |
|                          |                 |              |                 |            |                |                 |              |     |
|                          |                 |              |                 |            |                |                 |              |     |

IMAGEM 06: Tela para retirada do boleto de pagamento ou efetivação de pagamento via cartão de crédito.

Após a Compensação do valor monetário referente, a matrícula estará EFETIVADA.

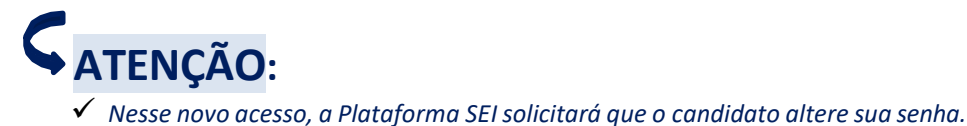

#### nesse novo deesso, a natajonna sensonana que o canalado altere sua

### b) MATRÍCULA INDEFERIDA

► Ao acessar o seu usuário na Plataforma SEI-Otimize, o sistema trará a alerta sobre a pendência de documento, informando qual documento e os motivos que fizeram ser rejeitado

| Clit Man                                | alime_MERCHA                                                                                                    | at a CUnirG                 |
|-----------------------------------------|----------------------------------------------------------------------------------------------------|-----------------------------|
| e sura<br>Salatin<br>Salatin<br>Salatin | www.unirg.edu.br                                                                                                    |                             |
|                                         | Prezadoja) Materianto Carloca,<br>Consta em posso elabora pendincias de documentos em sua matricula, clique no meno de documentação de matricula e ventique suas pendências.<br>Documentos:<br>o - Centribado de Constanão do Enveno Meito - <u>Moltvo do Indelvemento:</u> Documentos que possoem frente e vento, ou mais de una págna, devenão ser unitados<br>INTECIPALIMENTE em um práco arquivo POF.<br>Abronosamente,<br>Beordania Acadômica |                             |
|                                         | • wave uniting with the                                                                                                    |                             |
| https://www.seg.od                      |                                                                                                    | NUA TERENT CAPITA DI AL MIN |

IMAGEM 07: Exemplo de indeferimento de documento e suas motivações.

► Ao clicar no item ENTREGAR DOCUMENTO, será redirecionado para o ícone descrito no item IV deste tutorial, e após sanar a pendência descrita, realizará

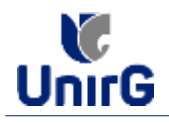

Caso seja aceito o novo documento, seguirá os trâmites descritos no subitem A)
<u>MATRÍCULADEFERIDA.</u>

**IX.** Caso julgue necessário, acesse ao **VÍDEO TUTORIAL** disponível no site da Instituição publicado no link <u>http://www.unirg.edu.br/aluno/secretaria-virtual/</u>, aba Matrícula de Calouros e Pedidos de Vaga.

X. Não é necessário enviar o comprovante de pagamento para a Instituição.

XI. Em tempo oportuno, a Instituição solicitará a apresentação da documentação original.